# ThelPregistry.org Registration Process

Access the IPregistry.org at app.the IPregistry.org

If you're a new user click on the "Not registered yet? Sign up here!" link.

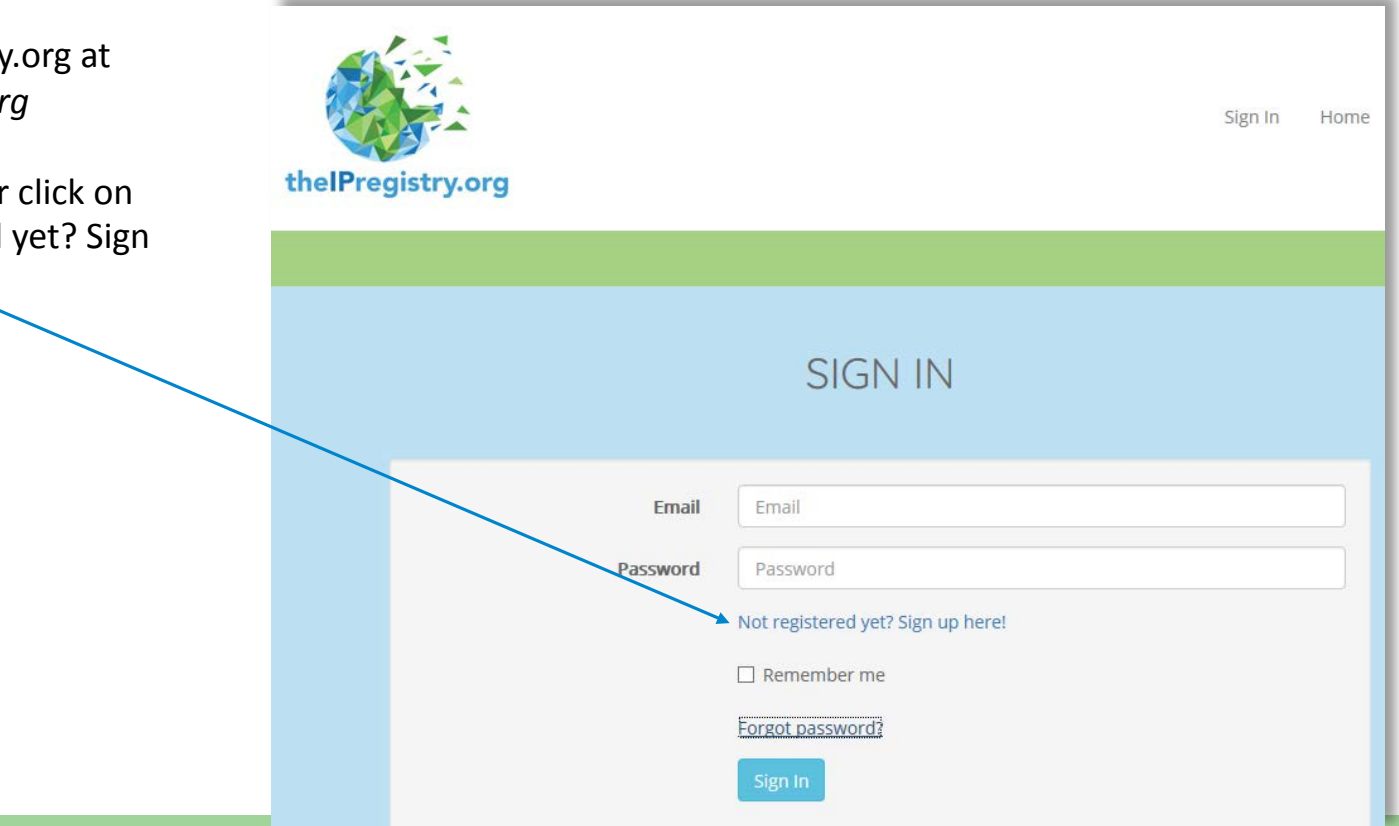

1

If you're accessing from a recognised IP address the organisation details will be displayed.

If the correct organisation is identified click "Yes, continue and register".

|                      | thelPregistry.org                                                         |
|----------------------|---------------------------------------------------------------------------|
|                      | Welcome to the IP Registry, your IP is recognised for:                    |
| tandard Name         | The IP Registry                                                           |
| 5I Org ID            | GBRCS0ITC662234                                                           |
| Category Description | Corporate                                                                 |
| ize Description      | 50                                                                        |
| ype Name             | ITC                                                                       |
| Type Description     | IT Company                                                                |
| Country Code         | GBR                                                                       |
| Country Description  | UNITED KINGDOM                                                            |
| Url                  | theipregistry.org                                                         |
| xternal Reference    |                                                                           |
| SNI ID               |                                                                           |
| s this you?          | Yes, continue and register No, let me search for a different organisation |

### Yes, Continue and register

Complete the registration form and accept the Terms & Conditions.

A verification email will be sent to the email address provided. Click on the link to verify your email address\*.

That's it! All done.

\*Didn't receive the verification email? See slide 7 for troubleshooting suggestions.

| thelPregistry.org                                  |  |  |  |  |
|----------------------------------------------------|--|--|--|--|
| REGISTER                                           |  |  |  |  |
| The IP Registry                                    |  |  |  |  |
| Mr, Mrs etc                                        |  |  |  |  |
| First Name                                         |  |  |  |  |
| Last Name                                          |  |  |  |  |
| Email                                              |  |  |  |  |
| Confirm Email                                      |  |  |  |  |
| Telephone Number, please include your country code |  |  |  |  |
|                                                    |  |  |  |  |

# Or... if the IP address you're accessing from isn't recognised...

| rganic               | ation" k                   | outton                                         |
|----------------------|----------------------------|------------------------------------------------|
| - Sums               |                            |                                                |
|                      |                            |                                                |
| -                    |                            |                                                |
|                      |                            |                                                |
|                      | Welcome to the             | P IP Registry your ID is served in 1.4         |
| Standard Name        | The IP Registry            | in might y, your in is recognised for:         |
| PSI Org ID           | G8RC50/TC662234            |                                                |
| Category Description | Corporate                  |                                                |
| Size Description     | 50                         |                                                |
| Type Name            | ITC                        |                                                |
| Type Description     | IT Company                 |                                                |
| Country Code         | GER                        |                                                |
| Country Description  | UNITED KINGDOM             |                                                |
| Url                  | theipregistry.org/         |                                                |
| External Reference   |                            |                                                |
| ISNED                |                            |                                                |
| Is this you?         | Yes, continue and register | E No. lot mo court for a sur                   |
|                      |                            | No. let me search for a different organisation |

You can search using English standard name, local language / or aliases.

### **Review search results**

Select your organisation from the list.

Register as shown on page 3.

### ORGANISATION SEARCH

Your organisation should appear below. If so, please select. If not, please search in the box provided.

If your organisation does not appear to be in the Registry you can Create Organisation here.

| Harvard         |                                                    |                                    |                 |                         |  |
|-----------------|----------------------------------------------------|------------------------------------|-----------------|-------------------------|--|
| PSI Org ID      | Standard<br>Name Iî                                | Alias<br>Alias 1 1 2 11            | Country<br>Code | Url                     |  |
| USAASORCE660253 | Harvard–<br>Smithsonian Center<br>for Astrophysics | Harvard<br>Smithsonian CfA         | USA             | www.cfa.harvard.edu     |  |
| USAAS0COL448245 | Harvard T.H. Chan<br>School of Public<br>Health    | Harvard School of<br>Public Health | USA             | www.hsph.harvard.edu    |  |
| USAAS0UNI434716 | Harvard University                                 |                                    | USA             | www.harvard.edu         |  |
| USACS0COR673981 | Harvard Pilgrim<br>Health Care                     | Harvard Pilgrim                    | USA             | www.harvardpilgrim.org/ |  |
| USAAS0LIB679463 | Harvard Library,<br>Harvard University             |                                    | USA             | library.harvard.edu     |  |

## Or...

If your organisation is not found by searching you can request the organisation be created. Your request will be submitted to theIPregistry admin team and you will be sent an invitation to theIPregistry.org.

O

#### thelPregistry.org

### CREATE ORGANISATION

| ganisation/Library Name | Organisation/Library Name                          |  |  |
|-------------------------|----------------------------------------------------|--|--|
|                         |                                                    |  |  |
| Title                   | Mr, Mrs etc                                        |  |  |
| First Name              | First Name                                         |  |  |
| Last Name               | Last Name                                          |  |  |
| Email                   | Email                                              |  |  |
| Confirm Email           | Confirm Email                                      |  |  |
| Telephone Number        | Telephone Number, please include your country code |  |  |
| Mobile Number           | Mobile Number                                      |  |  |
|                         | Are you the primary contact?                       |  |  |
|                         | Save                                               |  |  |

Didn't receive your verification email?

Step 1 – check your spam.

Step 2 – whitelist the admin@thelPregistry.org email address – the easiest way to do this is to add the email address to your contacts. Or you may have to ask your IT department to release the email.

Step 3 – send an email to admin@thelPregistry.org explaining that you didn't receive your verification email and asking them to send an invitation email.

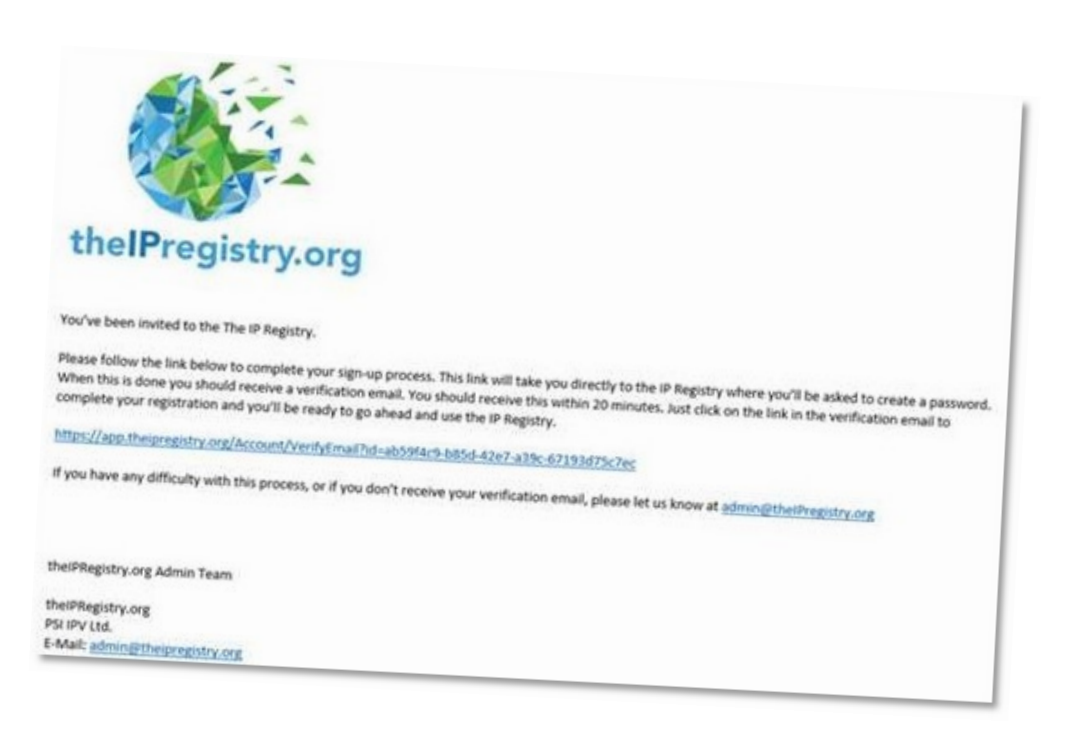